## LOGGING IN

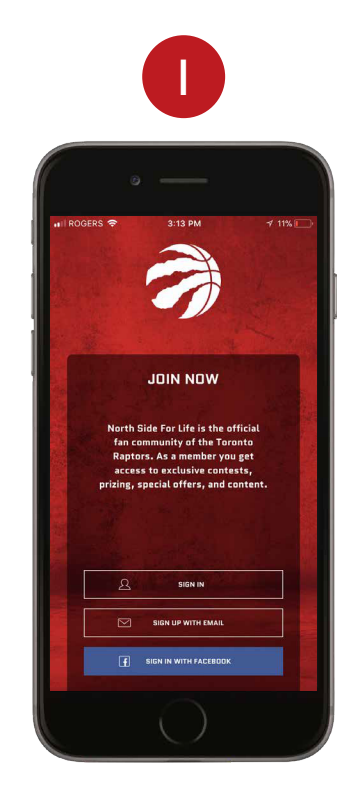

Please log in to your North Side for Life account.

Note: This is different from your Membership Online Account Manager.

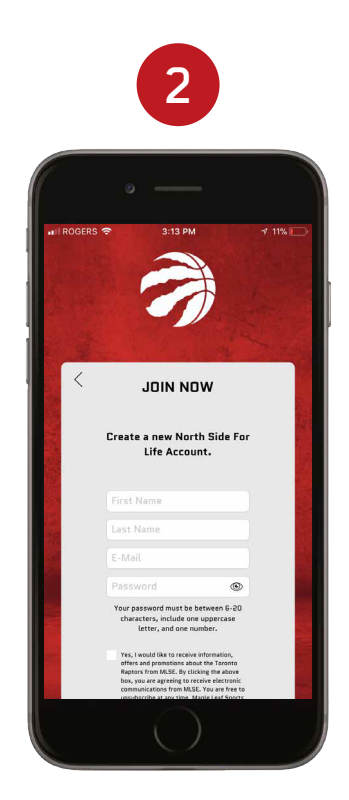

Logging in for the first time? You'll be asked to register for North Side for Life using an email and password of your choice. We encourage you to use the same email associated with your Membership Account. You can also login using your Facebook account.

## LOGGING IN (CONT'D)

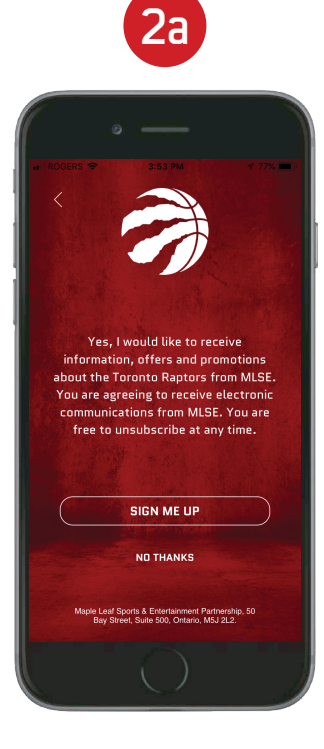

Once you sign up for North Side for Life, you'll be asked if you want to receive emails from MLSE. Please chose an option to continue.

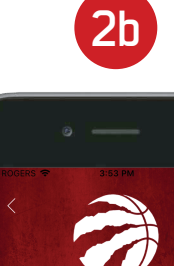

PLEASE CHECK Your email to Validate your Account.

GO TO MAIL APP

 $\diamond$ 

You'll be asked to validate your account. You can opt to validate your account later. Tap the arrow to continue on.

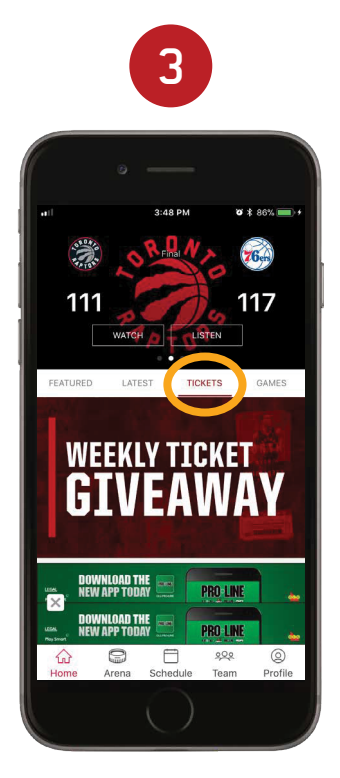

From the "Home" screen, tap "Tickets."

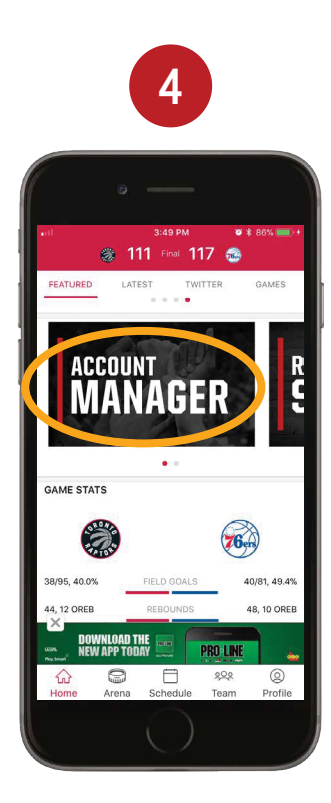

Scroll down and tap "Manage Your Tickets."

## LOGGING IN (CONT'D)

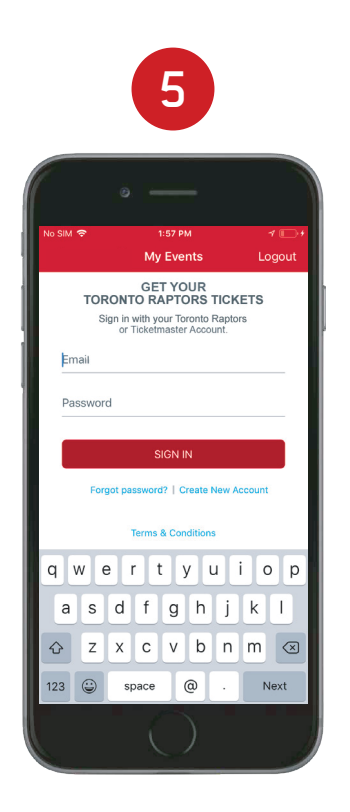

As a current season ticket member, you already have an account. Enter your email and password. Then tap "Sign In."

Note: If you forgot your password, tap "Forgot password?" Ticketmaster will send you a link to reset your password. The link will be active for 15 mins.

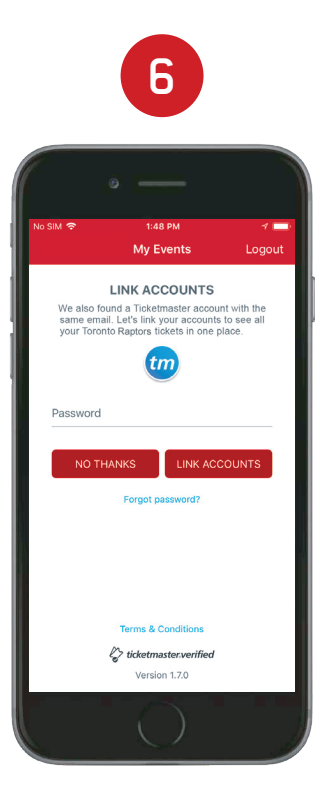

If your email is associated with a Ticketmaster account, you'll be asked to link accounts. This will let you see tickets purchased through Toronto Raptors and Ticketmaster in one place. Enter your password and tap "Link Accounts." If you don't want to link accounts, tap "No Thanks."

Note: If this is your first time logging in, you may be prompted with Terms of Use. Please read and agree by tapping "Accept."